# InstantID<sup>®</sup> International Search Page

Please note that depending on your product subscription, you may or may not have this search feature available.

Fee This search form carries an incremental, per transaction cost. To avoid any Notice additional fees, please use your browser's "back" button.

The InstantID<sup>®</sup> International search works best if you enter as much information about the individual that you have. This search verifies the input information with databases from the country of residence and completes multi-source data comparisons to maximize accuracy. Indications will be given if the phone number does not match with the name and/or address.

**NOTE**: You must enter information in all required fields. Providing information in optional fields increases your search precision and is helpful when searching common names. The use of Boolean search connectors is not permitted with this search request.

The **searchable fields vary by country** and your input screen changes upon selection of a country in which to perform your search.

Need assistance with your search form? Please review the definitions below.

## **Report by Country Example for Canada**

Use the drop down box to choose the country you want to search. *Example*: **Canada** This is a required field

## Last Name

Enter the last name. *Example:* **Doe** This is a required field

## **First Name** Enter the first name.

Example: **John** 

#### Middle Name Enter the middle name.

Example: **Robert.** 

## Social Insurance Number Enter the Social Insurance number. Example: 8654321443

# **Date of Birth**

Use the calendar option, or enter the month and day of birth and type in the four digit year.

**Gender** Use the drop down box to choose either Male or Female.

# **Civic Number**

Enter the Civic number of the address. *Example: 202* 

# **Unit Number**

Enter the unit number of the address. *Example: 2*  **Street Name** Enter the street name for the address. Enter this without numbers. *Example: Brown Street* 

# **Street Type**

Enter the street type for the address. *Example: Boulevard* 

# Municipality

Enter a specific municipality of the individual to be verified. *Example: Calgary* 

# Province

Enter the province of the home address. Select value from Province Selection pop up window, or enter the appropriate two letter abbreviation. *Example: AB (Alberta)* 

# **Postal Code**

Enter the Postal Code. This field accepts digits and letters. *Example:* **T2C 2C6 This is a required field** 

# Phone

Enter a **home** phone number. You can enter it without any parentheses, dashes or other symbols. *Example:* **1234568991** 

# **Passport/Visa Validation**

Use the radio buttons provided to select whether you would like to validate Passport, Visa, or Passport and Visa together.

# Passport (upper line)

Enter the 44 characters that are found on the Passport's upper line of the machine readable zone. See the example on the form for guidance on what to enter in the available text entry boxes.

# **Passport (lower line)**

Enter the 44 characters that are found on the Passport's lower line of the machine readable zone. See the example on the form for guidance on what to enter in the available text entry boxes.

#### Watchlists

Check the appropriate radio button to focus your search on OFAC, OFAC & Global Sanctions, FARA & PEP, or choose "None" if you don't wish to include Watchlists in your search. **Limit By Year of Birth:** Check this box to include a year of birth range in the input.

# **IP Address**

You can enter an IP address and we will verify the location of that address.

#### **Reference ID**

You can enter up to 32 characters in the provided input field to identify your research. *Example: International Project* 

#### Permissible Use (DPPA & GLBA)

Your DPPA and GLBA Permissible Use selections appear at the bottom of the form. Click the links if you need to change your permissible use selections before running a new search.

#### **Report by Country Example for Mexico**

Use the drop down box to choose the country you want to search. *Example*: *Mexico* This is a required field

First Surname Enter the last name (paternal surname). Example: Delgado This is a required field

**First Name** Enter the first name. *Example: Diego* This is a required field

Second Surname Enter the middle name (maternal surname). Example: Martinez

#### **CURP ID Number**

Enter the Clave Única de Registro de Población (Unique Population Registry Code) number. *Example:* **HFEE654028MVZPPM06** This is a required field for the Mexican CURP ID Validation Source

**State of Birth** Enter the state of birth for the individual to be verified. This is a required field for the Mexican CURP ID Validation Source

## **Date of Birth**

Use the calendar option, or enter the month and day of birth and type in the four digit year. This is a required field

## Gender

Use the drop down box to choose either Male or Female.

## **Street Address**

Enter the street address. You can also include any details, such as Street name, Street number, House/Building number, Apartment number in the address. *Example: 72 Consuelo* 

## City

Enter a specific city. Example: **Puerto Vallarta** 

**State** Enter the state for the address.

## **Postal Code**

Enter the Postal Code. *Example:* **46800** This is a required field

## Phone

Enter a **home** phone number. You can enter it without any parentheses, dashes or other symbols. *Example:* **1234568991** 

## **Passport/Visa Validation**

Use the radio buttons provided to select whether you would like to validate Passport, Visa, or Passport and Visa together.

## **Passport (upper line)**

Enter the 44 characters that are found on the Passport's upper line of the machine readable zone. See the example on the form for guidance on what to enter in the available text entry boxes.

## **Passport (lower line)**

Enter the 44 characters that are found on the Passport's lower line of the machine readable zone. See the example on the form for guidance on what to enter in the available text entry boxes.

## Watchlists

Check the appropriate radio button to focus your search on OFAC, OFAC & Global Sanctions, FARA & PEP, or choose "None" if you don't wish to include Watchlists in your search. **Limit By Year of Birth:** Check this box to include a year of birth range in the input.

# **IP Address**

You can enter an IP address and we will verify the location of that address.

#### **Reference ID**

You can enter up to 32 characters in the provided input field to identify your research. *Example: International Project* 

## Permissible Use (DPPA & GLBA)

Your DPPA and GLBA Permissible Use selections appear at the bottom of the form. Click the links if you need to change your permissible use selections before running a new search.

**Report by Country Example for the United Kingdom** Use the drop down box to choose the country you want to search. *Example*: **United Kingdom** 

This is a required field

Last Name Enter the last name. *Example: Doe* This is a required field

**First Name** Enter the first name. *Example: John* This is a required field

Middle Name Enter the middle name. Example: Robert

#### **Date of Birth**

Use the calendar option, or enter the month and day of birth and type in the four digit year.

**Gender** Use the drop down box to choose either Male or Female.

**Unit Number** Enter the unit number of the address. *Example:* **2** 

**Building Name** Enter the building name of the address. *Example: Beck* 

**Building Number** Enter the building number of the address. *Example:* **14** This is a required field **Street Name** Enter the street name for the address. Enter this without numbers. *Example: Browns* 

## **Street Type**

Enter the street type for the address. *Example: Way* 

## City

Enter a specific city of the individual to be verified. *Example: Southampton* 

## **Postal Code**

Enter the Postal Code. This field accepts digits and letters. *Example:* **S031 4NG** This is a required field

## Telephone

Enter a **home** phone number. You can enter it without any parentheses, dashes or other symbols. *Example:* **123456899** 

## **Passport/Visa Validation**

Use the radio buttons provided to select whether you would like to validate Passport, Visa, or Passport and Visa together.

## **Passport (upper line)**

Enter the 44 characters that are found on the Passport's upper line of the machine readable zone. See the example on the form for guidance on what to enter in the available text entry boxes.

## **Passport (lower line)**

Enter the 44 characters that are found on the Passport's lower line of the machine readable zone. See the example on the form for guidance on what to enter in the available text entry boxes.

## Watchlists

Check the appropriate radio button to focus your search on OFAC, OFAC & Global Sanctions, FARA & PEP, or choose "None" if you don't wish to include Watchlists in your search. **Limit By Year of Birth:** Check this box to include a year of birth range in the input.

## **IP Address**

You can enter an IP address and we will verify the location of that address.

## **Reference ID**

You can enter up to 32 characters in the provided input field to identify your research. *Example: International Project* 

## Permissible Use (DPPA & GLBA)

Your DPPA and GLBA Permissible Use selections appear at the bottom of the form. Click the links if you need to change your permissible use selections before running a new search.